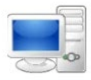

## Log into Kronos

**Double click** the browser icon. Browser options to include: Chrome, Firefox, Internet Explorer and Safari.

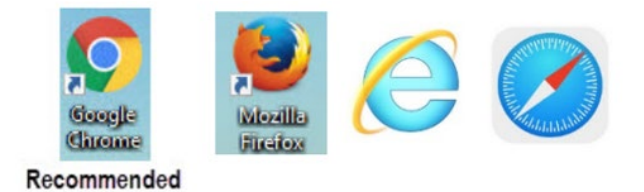

**2** Click the Address field and enter Clemson.kronos.net.

| $\leftarrow$ | > ( | G | ß | clemson.kronos.net |  |
|--------------|-----|---|---|--------------------|--|
|              |     |   |   |                    |  |

**Enter** your Clemson log in or user name in the User Name field and your Clemson password in the Password field.

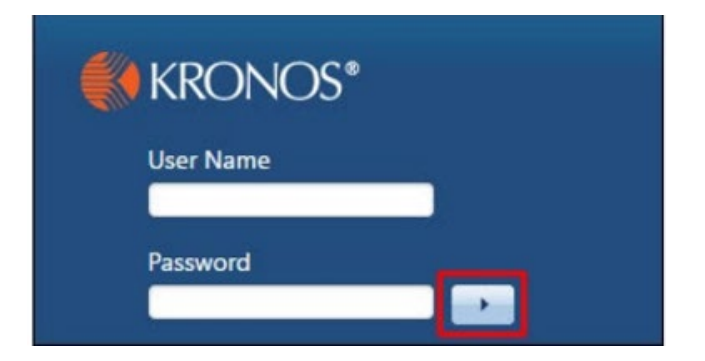

Click the arrow or press enter on the keyboard to login.

After you input your Time Off Request, remember to log out of Kronos.

On the far right of the
 Kronos screen, click Sign Out.

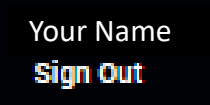

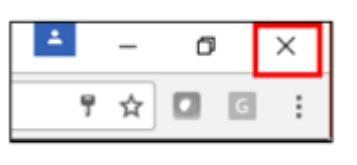

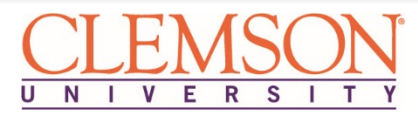

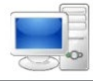

## Access Time Off Widget - Employees

Click the Gear icon in the title bar of the Request Time Off Widget and select Pop-out to activate the widget.

| Reque | est Tir | ne Of | f |    |     | *     |  |  |
|-------|---------|-------|---|----|-----|-------|--|--|
|       | une     |       |   |    | Pop | -out  |  |  |
| -     |         | -     |   |    |     | Close |  |  |
| 5     | м       | T     | w | 1- | F   | 5     |  |  |
|       |         |       |   | 1  | 2   | 3     |  |  |
| 4     | 5       | 6     | 7 | 8  | 9   | 10    |  |  |

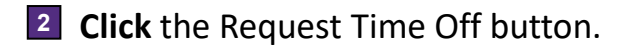

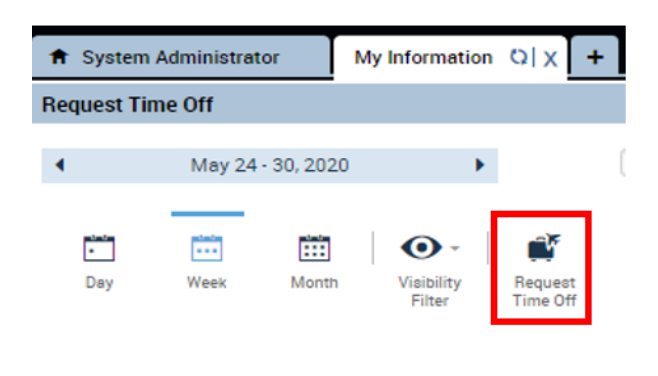

Access Time Off Widget - Supervisors

Beside your Role tab, click the + sign to open available options. Choose My Information.

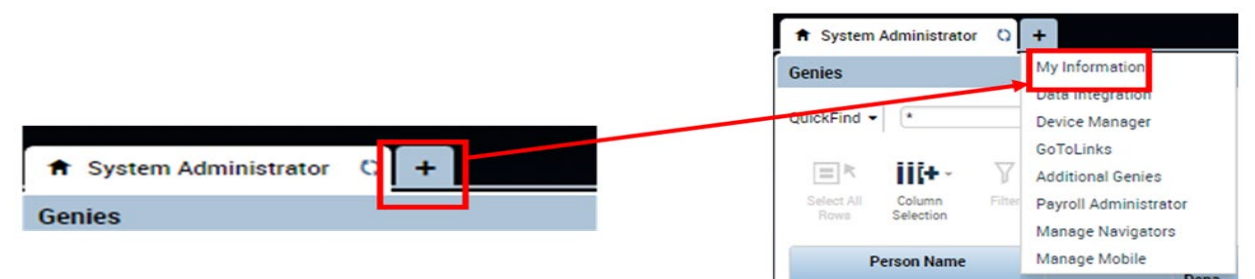

Click the Gear icon in the title bar of the Request Time Off Widget (on the right-hand side of the screen) and select Pop-out to activate the widget.

| Reque | est Tir |   |   |    |      |      |
|-------|---------|---|---|----|------|------|
| 1     | une     |   |   |    | Pop  | -out |
|       | unc     |   |   |    | Clos | se   |
| S     | М       | т | W | T, | F    | 5    |
|       |         |   |   | 1  | 2    | 3    |
| 4     | 5       | 6 | 7 | 8  | 9    | 10   |

## **Click** the Request Time Off button.

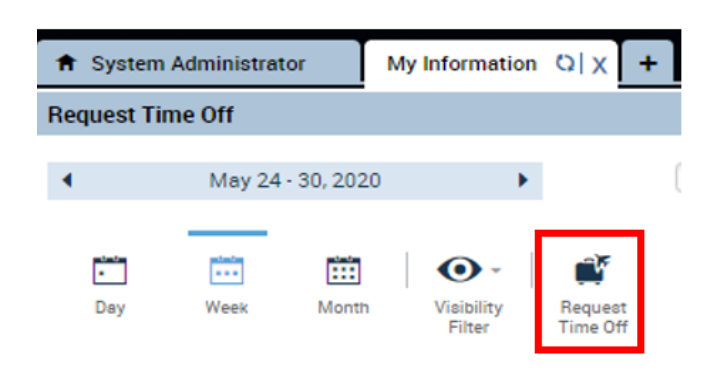

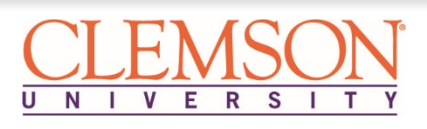

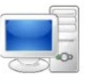

#### **Requesting Time Off**

In Type, Mandatory Furlough will be 4 For Start Time, input the time you normally pre-populated. (If other leave is being start your workday. requested, click the drop-down arrow ٠ and scroll to the leave type needed.) **Time Unit** Start time **Daily Amount Request Time Off** Hours 8:00AM 0:00 000-Mandatory Furlough Type: Start date End date Time Unit Balance 9/01/2020 9/01/2020 8:00 Hours 419:06 Hour 0-00 Hour .... Accruals on: 9/01/2020 Accrual Input Daily Amount as Hours and Minutes 5 (HH:MM). For example seven and a half 2 Input Start Date. hours would be 7:30. Request Time Off -Start time **Daily Amount Time Unit** Type: 000-Mandatory Furlough ٠ 8:00AM 0:00 Hours Start date End date Tim 9/01/2020 9/01/2020 + × H Balance Accruals on: 9/01/2020 .... 419:06 Hour 0-00 Hour Input End Date. 3 Click Submit. 6 **Request Time Off** Balance Type: 000-Mandatory Furlough ٠ 06 Hour End date Start date Tim Hour + × 9/01/2020 9/01/2020 н 0 Hour .... Accruals on: 9/01/2020 Cancel Submit

\*If taking a Friday and a Monday, input as two separate entries, or the time will be taken on Friday, Saturday, Sunday and Monday.

## CLEMSON UNIVERSITY

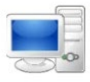

## **Cancelling The Time Off Request**

If you need to undo the Time Off Request, you can cancel the request.

**Hover over** the time off request you wish to cancel. **Right click** and choose the appropriate action.

| Tue 9/01                 | Tue 9/01                  | Wed 9 |  |
|--------------------------|---------------------------|-------|--|
| → 000-Mandatory Furlough | Details<br>Cancel request |       |  |

**Click** the Cancel Request button to submit the cancel request.

| Cancel Time-Off Request             |                    |                    |            |                |  |  |  |  |  |
|-------------------------------------|--------------------|--------------------|------------|----------------|--|--|--|--|--|
| Submitted: 8/25/ Modified by:       | 2020 - 9:03:38AM   |                    |            |                |  |  |  |  |  |
| Employee:<br>Requested              | <b>Type: 000</b> - | Mandatory Furlough |            |                |  |  |  |  |  |
| Start date                          | End date           | Time Unit          | Start time | Daily Amount   |  |  |  |  |  |
| 9/01/2020                           | 9/01/2020          | Hours              | 8:30AM     | 7:30           |  |  |  |  |  |
| Accruals on: 9/01/202               | 0                  |                    |            |                |  |  |  |  |  |
|                                     | Accrual            |                    | Balance    |                |  |  |  |  |  |
| Annual                              |                    | 419:06 Hot         | IL         |                |  |  |  |  |  |
| Annual Leave Pool Rec               | ceived             | 0:00 Hour          | 0:00 Hour  |                |  |  |  |  |  |
| Emergency Sick Leave                |                    | 75:00 Hour         |            | •              |  |  |  |  |  |
| Status History<br>Submitted: 8/25/2 | 020 - 9:03:38AM    |                    |            |                |  |  |  |  |  |
|                                     |                    |                    | Cancel     | Cancel Request |  |  |  |  |  |

Additional information regarding mandatory furloughs can be found by visiting the <u>Mandatory Furlough FAQs</u>.

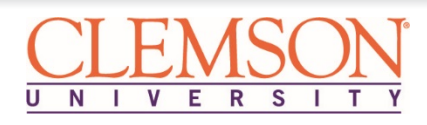

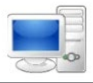

# Checking Your Furlough Balance

You can check your Furlough Balance via My Timecard.

Everyone has a timecard, even if you do not track time worked. The timecard is the view when you open My Information.

1 At the bottom of My Timecard, **click** on the double lines.

| <b>†</b> : | System Administrator             | My Information | 2  X +   |               |           |          |          |                   |                     |              |       |
|------------|----------------------------------|----------------|----------|---------------|-----------|----------|----------|-------------------|---------------------|--------------|-------|
| My T       | imecard                          |                |          |               |           |          |          |                   |                     |              | • *   |
|            |                                  |                |          |               |           |          |          | Loade             | ed: 8:14 PM Current | t Pay Period | • 📰   |
|            | /                                |                |          |               |           |          |          | _                 |                     |              |       |
| Ap<br>Tin  | prove Accruals<br>lecard Actions |                |          |               |           |          |          | Print<br>Timecard | Refresh Calo        | Culate Save  | Go To |
|            | Pay Code                         | Transfer       | Sun 8/16 | Mon 8/17      | Tue 8/18  | Wed 8/19 | Thu 8/20 | Fri 8/21          | Sat 8/22            | Total        | *     |
| ×          | COVID19 On Prem                  |                |          |               |           |          |          |                   |                     |              |       |
| ×          | COVID19 Remote                   |                |          |               |           |          |          |                   |                     |              |       |
| ×          | <enter code="" pay=""></enter>   |                |          |               |           |          |          |                   |                     |              |       |
| $\times$   | Daily Total                      |                |          |               |           |          |          |                   |                     |              | -     |
|            |                                  |                |          |               | _         | <b>v</b> |          |                   |                     |              |       |
|            |                                  |                |          |               |           |          |          |                   |                     |              |       |
| 2          | 2 Click o                        | n Leave I      | Balance  | S             |           |          |          |                   |                     |              |       |
|            | Totals                           | ave Balances   | Historio | al Correction | ns Audits |          |          |                   |                     |              |       |
| :          | Under                            | Accrual        | Code, fi | nd the ro     | ow for M  | landator | y Furlou | gh.               |                     |              |       |

| Accrual Code       | Accrual Taken to Date | Accrual Available Balance | Accrual Reporting Period | Accrual Pending Grants | Accrual Planned Takings           | Accrual Ending Balance |
|--------------------|-----------------------|---------------------------|--------------------------|------------------------|-----------------------------------|------------------------|
| Mandatory Furlough | Hours taken           | Total Hours to Take       | Wed 1/01 · Thu 12/31     | 0:00                   | Already Approved<br>Future Taking | Balance Left to Take   |

Accrual Taken to Date: Shows the hours submitted and approved for mandatory furlough taken as of the date in the timecard

Accrual Available Balance: Pre-populated with the hours to take by December 31<sup>st</sup>, based on your salary range and your 9-month or 12-month status

Accrual Planned Takings: Shows pending hours submitted and approved for mandatory furlough

Accrual Ending Balance: Shows the mandatory furlough hours balance left to take by December 31<sup>st</sup>, after applying actual taken and planned takings

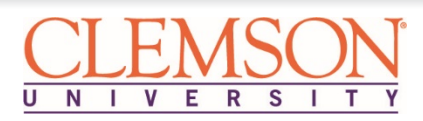